### STEP 4. 図形の表示順序を変更する

1 ページ目のスライドにはタイトルとサブタイトルがあったの ですが、イラストを挿入したのでイラストの下に隠れてしまい ました。

タイトルをイラストの上に移動して見えるようにしましょう。

1. タイトルを一番上に移動しましょう

| - 2 検索              | 1 「図の形式」をクリックします。                                                                                                    |
|---------------------|----------------------------------------------------------------------------------------------------|
| - 記録 校閲 表示 ヘルプ 図の形式 | ◎記録 🖓 🦛 🗸                                                                                                    |
|                     | □前面へ移動 ~ □ ↓ 1□ 9.5 cm ↓<br>□背面へ移動 ~ □ ↓<br>いミング □ 17.78 cm ↓<br>↓ 10 × ↓<br>↓ 10 × ↓<br>↓ 10 × ↓<br>↓ 10 × ↓<br>↓ 10 × ↓<br>↓ 10 × ↓<br>↓ 10 × ↓<br>↓ 10 × ↓<br>↓ 10 × ↓<br>↓ 10 × ↓<br>↓ 10 × ↓<br>↓ 10 × ↓<br>↓ 10 × ↓<br>↓ 10 × ↓<br>↓ 10 × ↓ ↓ ↓ ↓ ↓ ↓ ↓ ↓ ↓ ↓ ↓ ↓ ↓ ↓ ↓ ↓ ↓ ↓ |
|                     | 2 「オブジェクトの選択と表示」<br>をクリックします。                                                                                                    |
|                     | 「図の形式」 が表示されていない<br>場合は、 イラストをクリックして<br>ください。                                                                                                    |

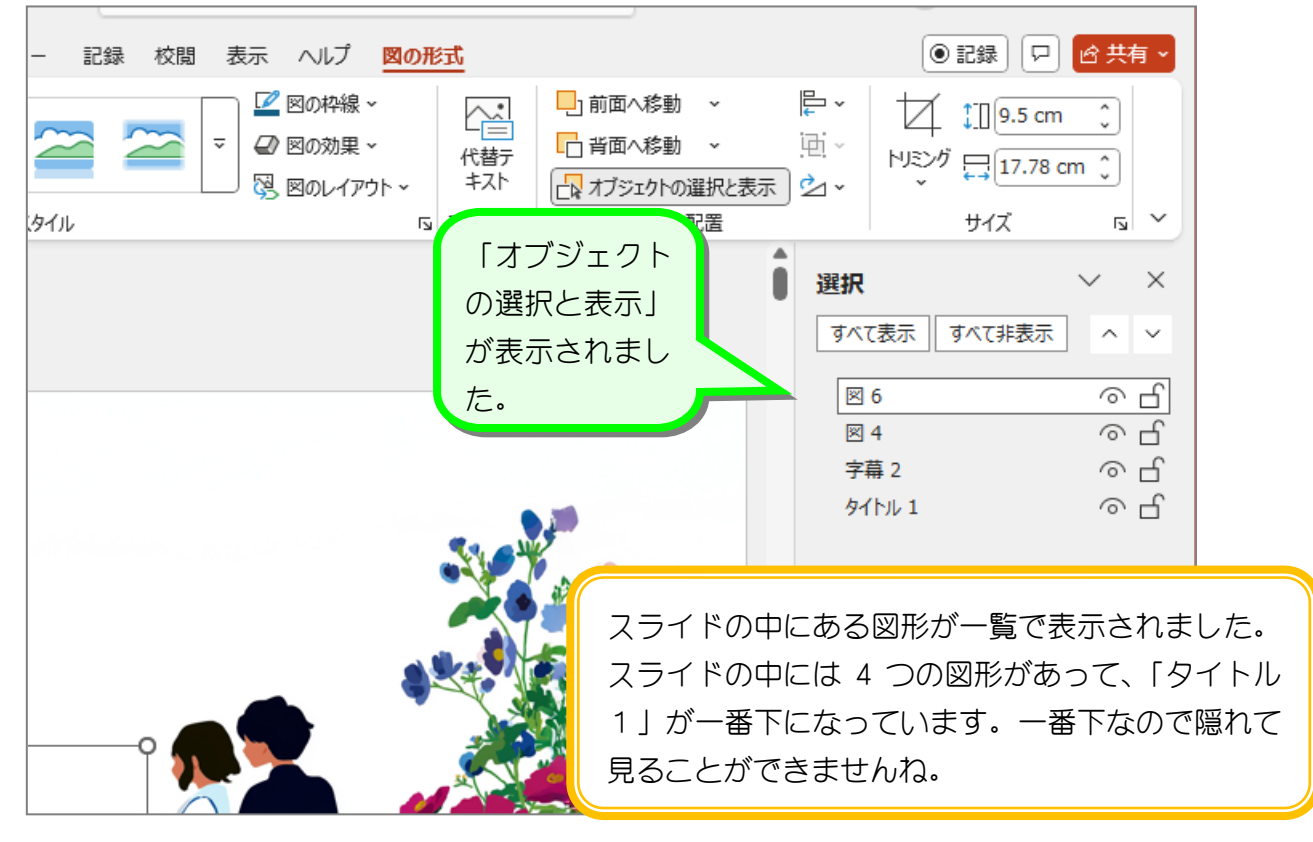

PowerPoint2024 基礎 2

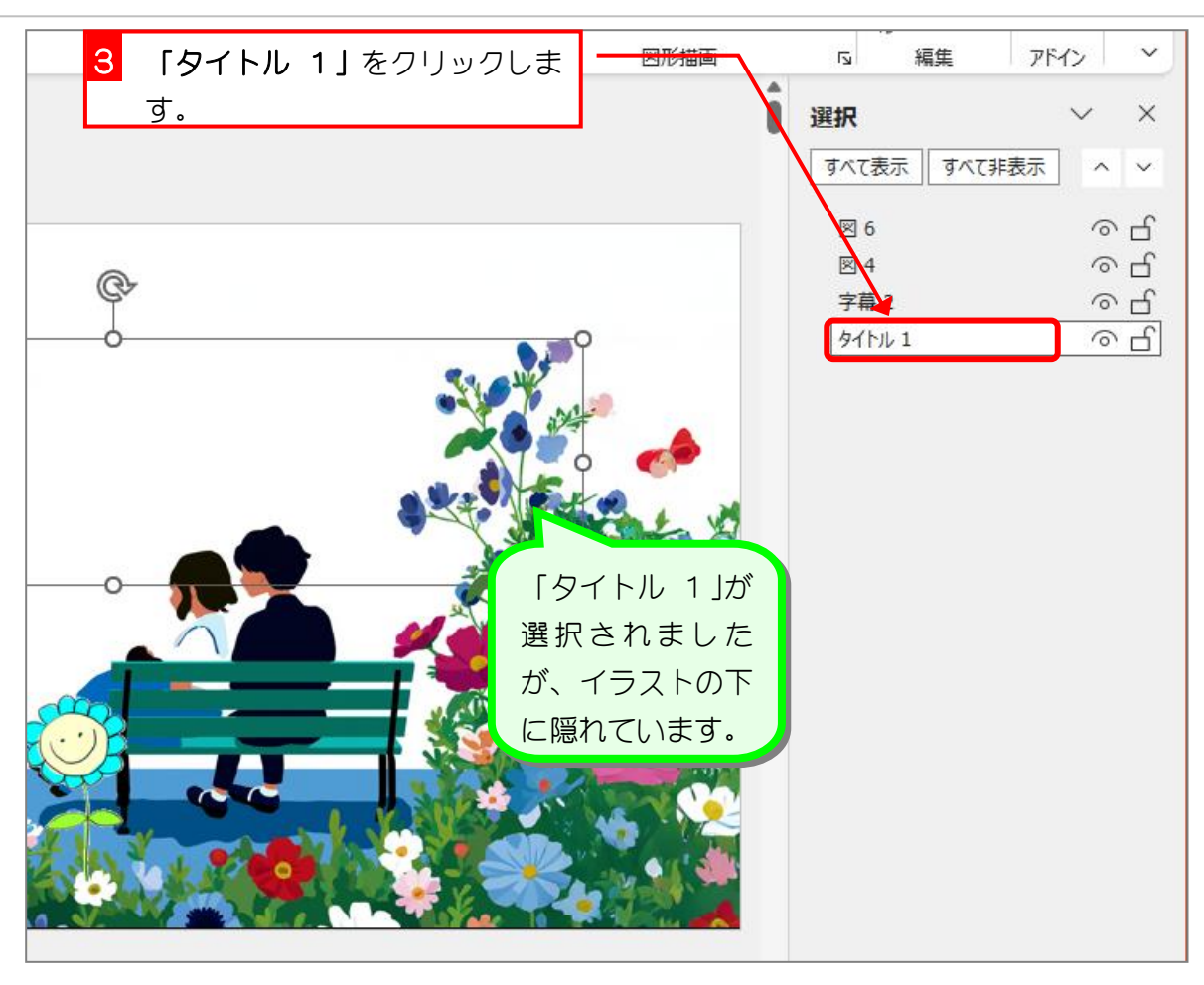

| 4 「前面へ移動」を3回クリック<br>します。 |   | 5 編集<br>選択<br>すべて表示 すべて非表 | <del>ア</del> ボイン ~<br>、 ×<br>読 |
|--------------------------|---|---------------------------|--------------------------------|
|                          | 9 | ⊠ 6                       | ୍ରୁ                            |
| (C)-                     |   | 図 4                       | <u>е</u> с                     |
| L L                      | 0 | 子冊 2                      | <u>୍ </u>                      |
|                          |   |                           |                                |

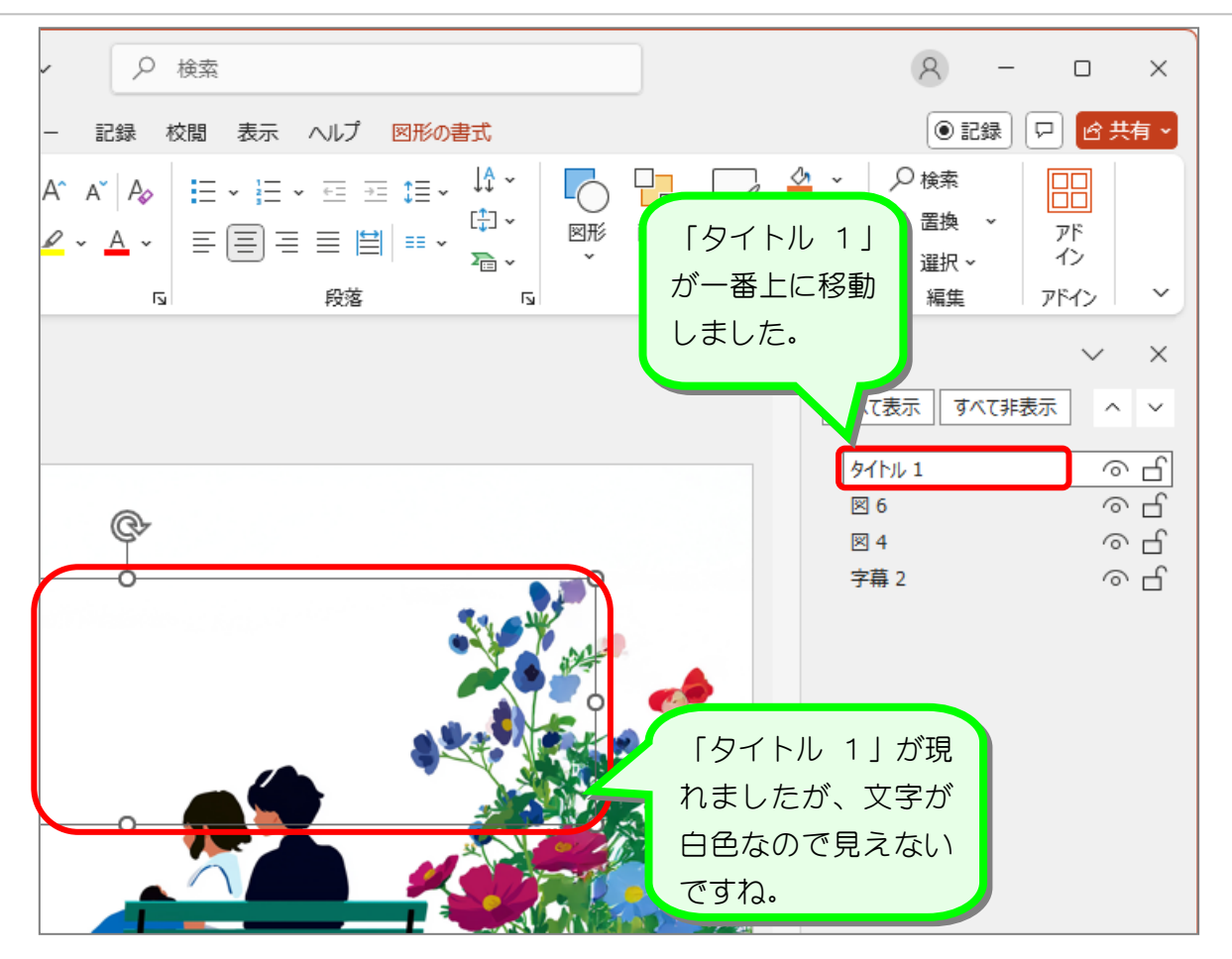

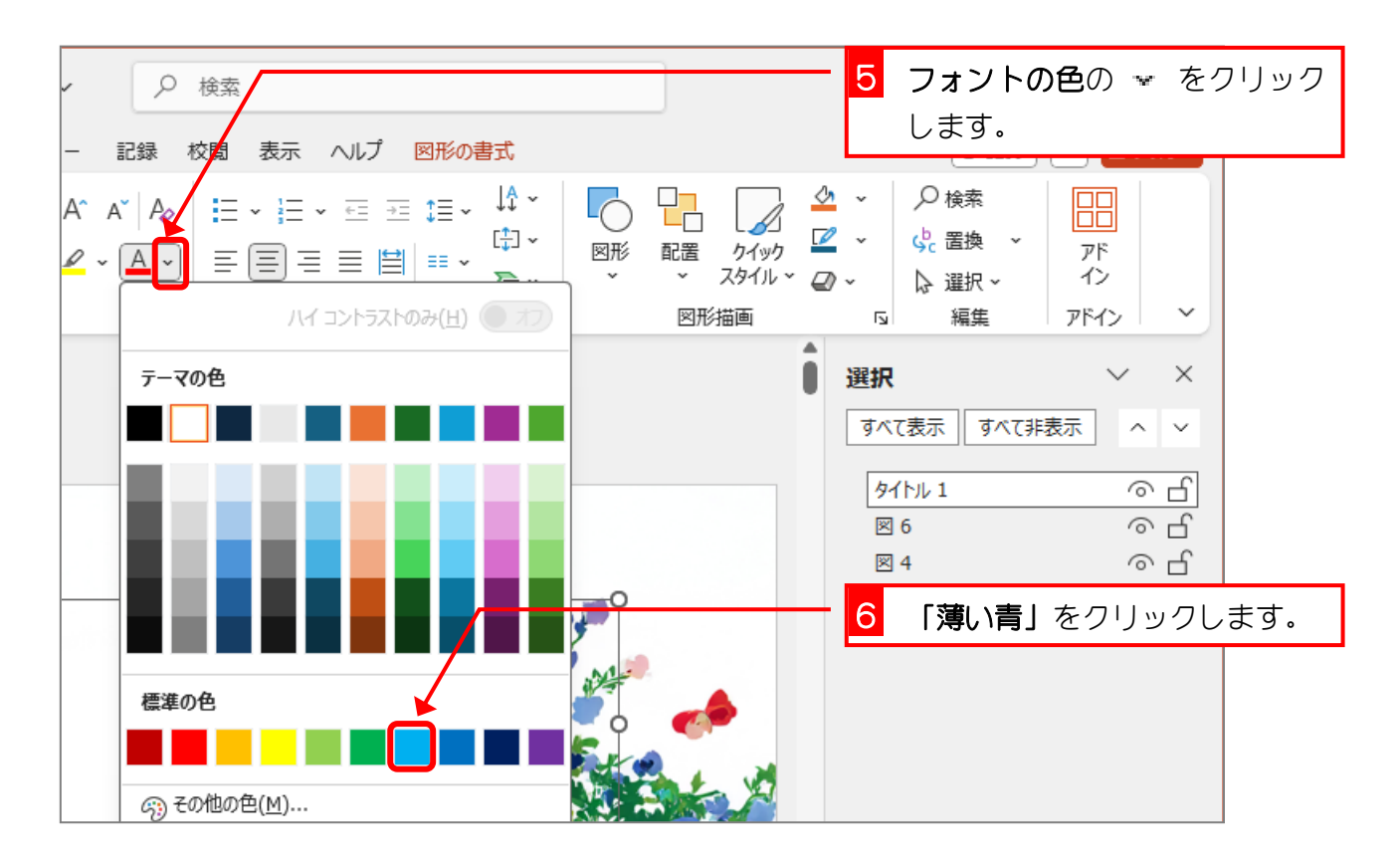

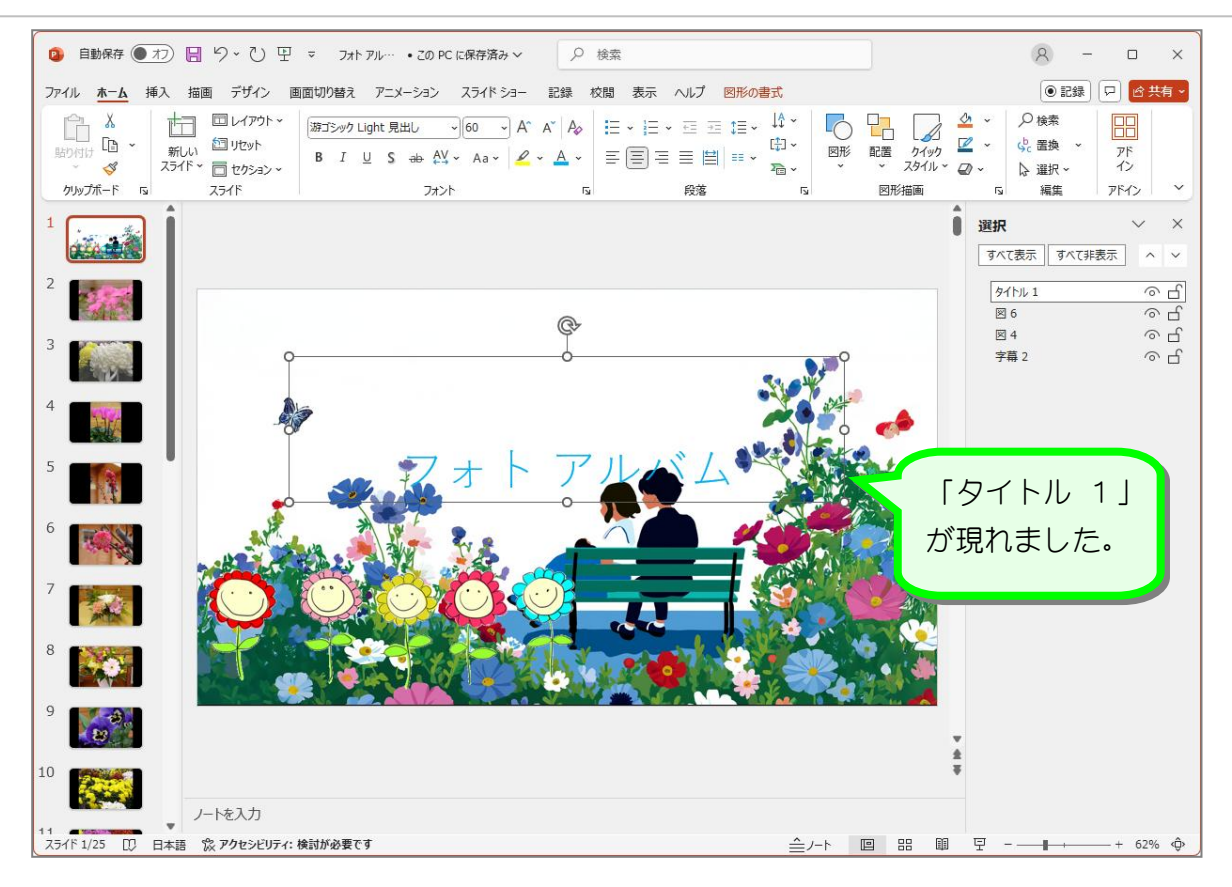

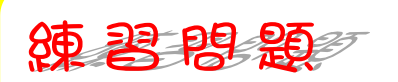

### ■ 「字幕 2」を上から2番目に移動し、フォントの色を変えましょう。

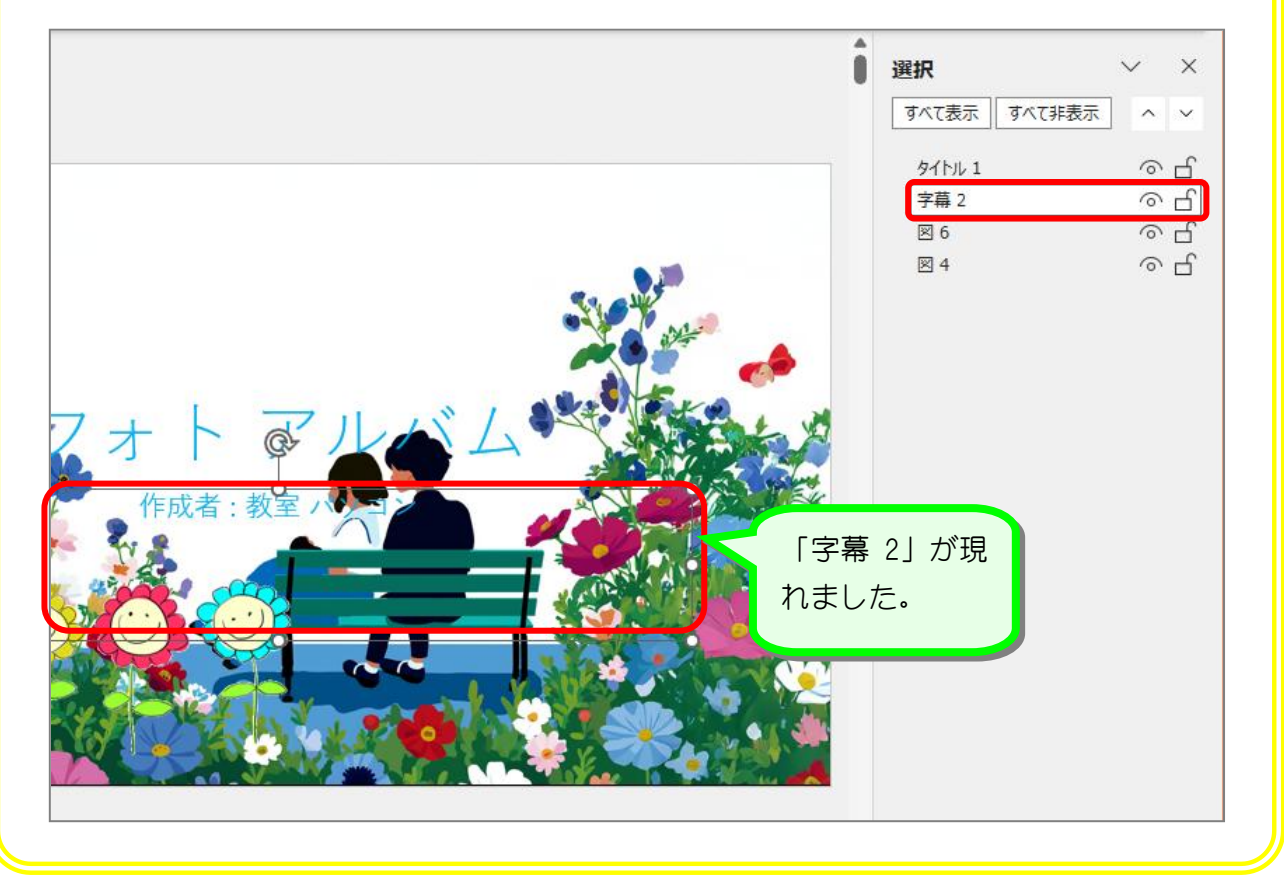

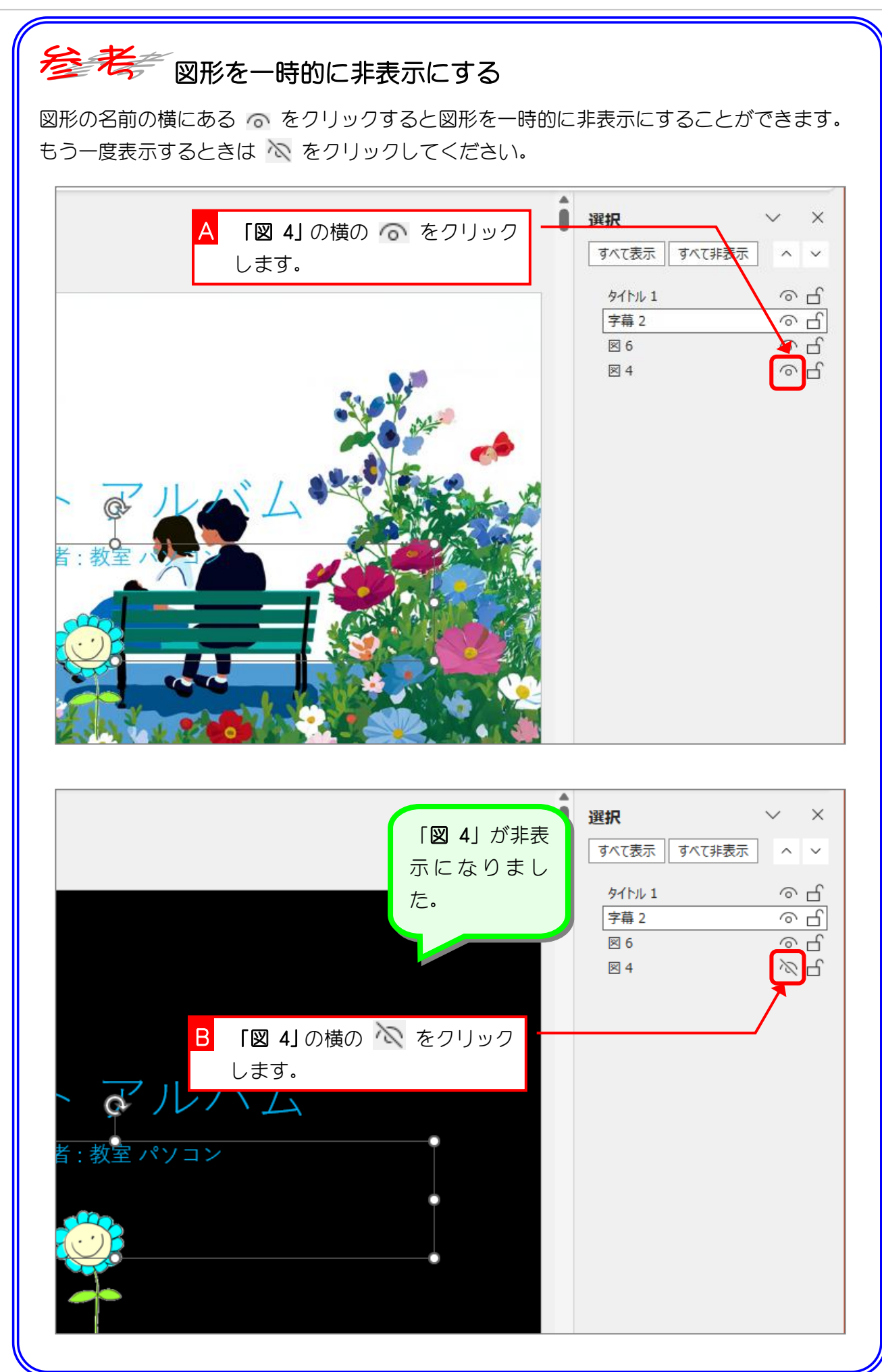

# STEP 5. タイトルを変更する

#### タイトルを「花のアルバム」に変更しましょう 1.

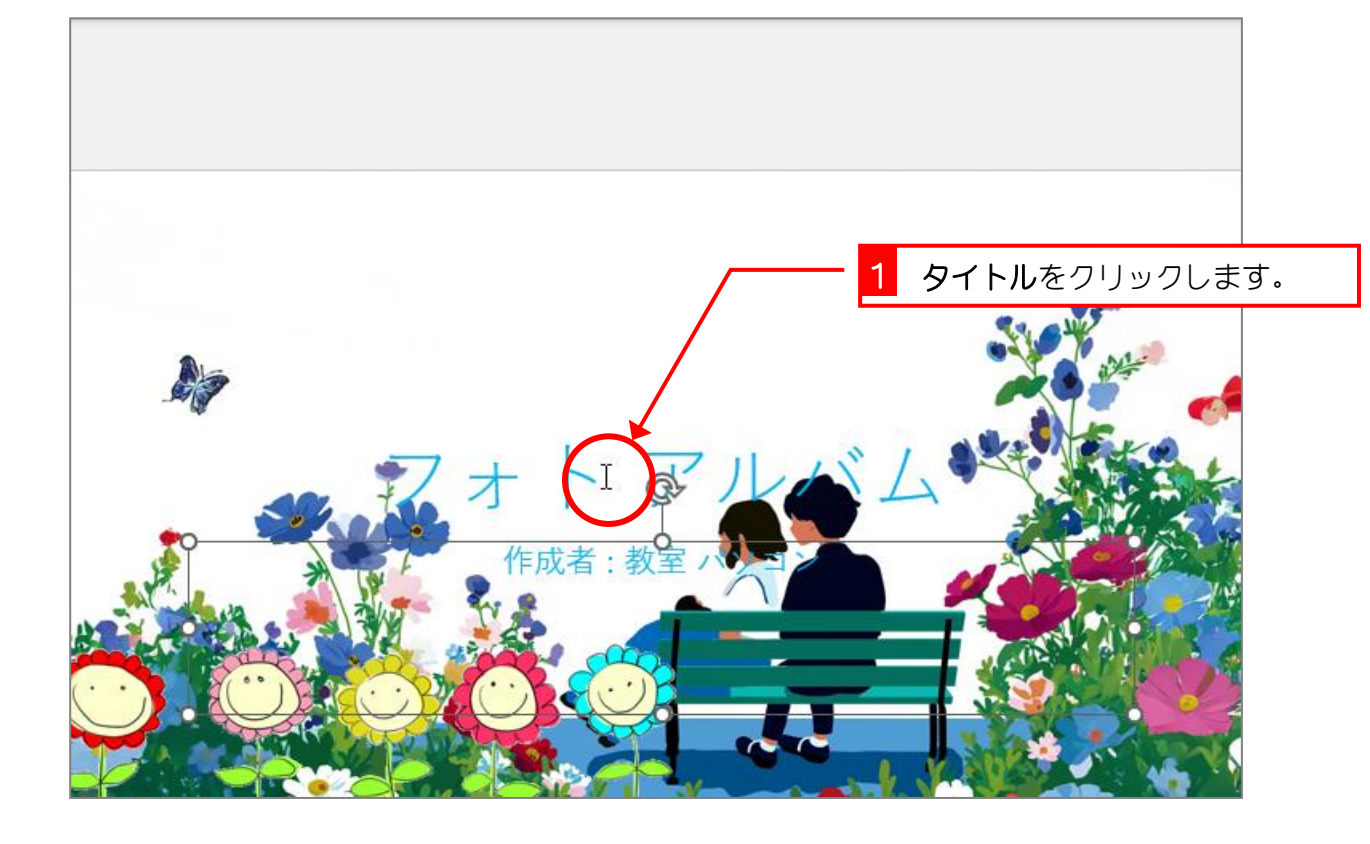

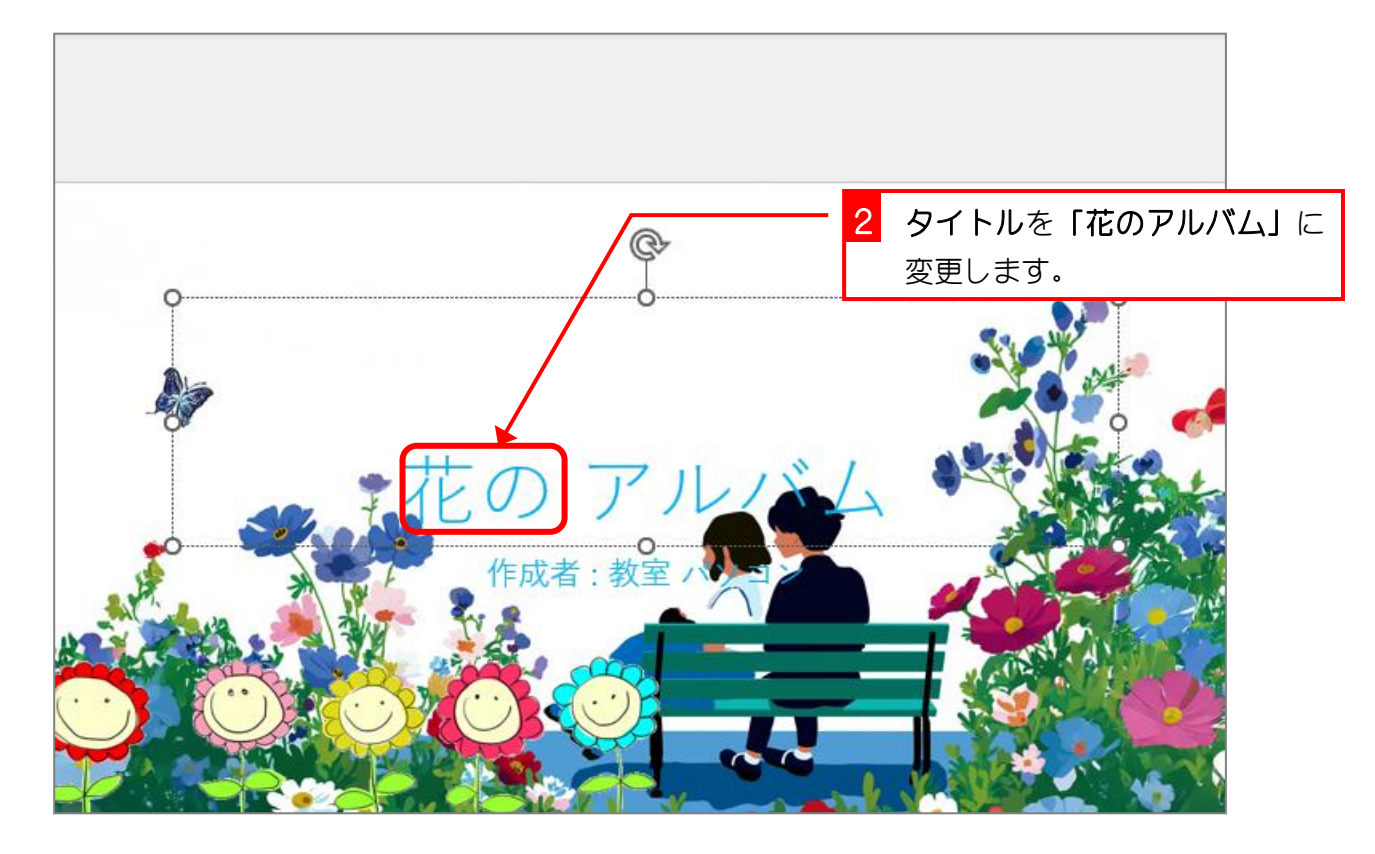

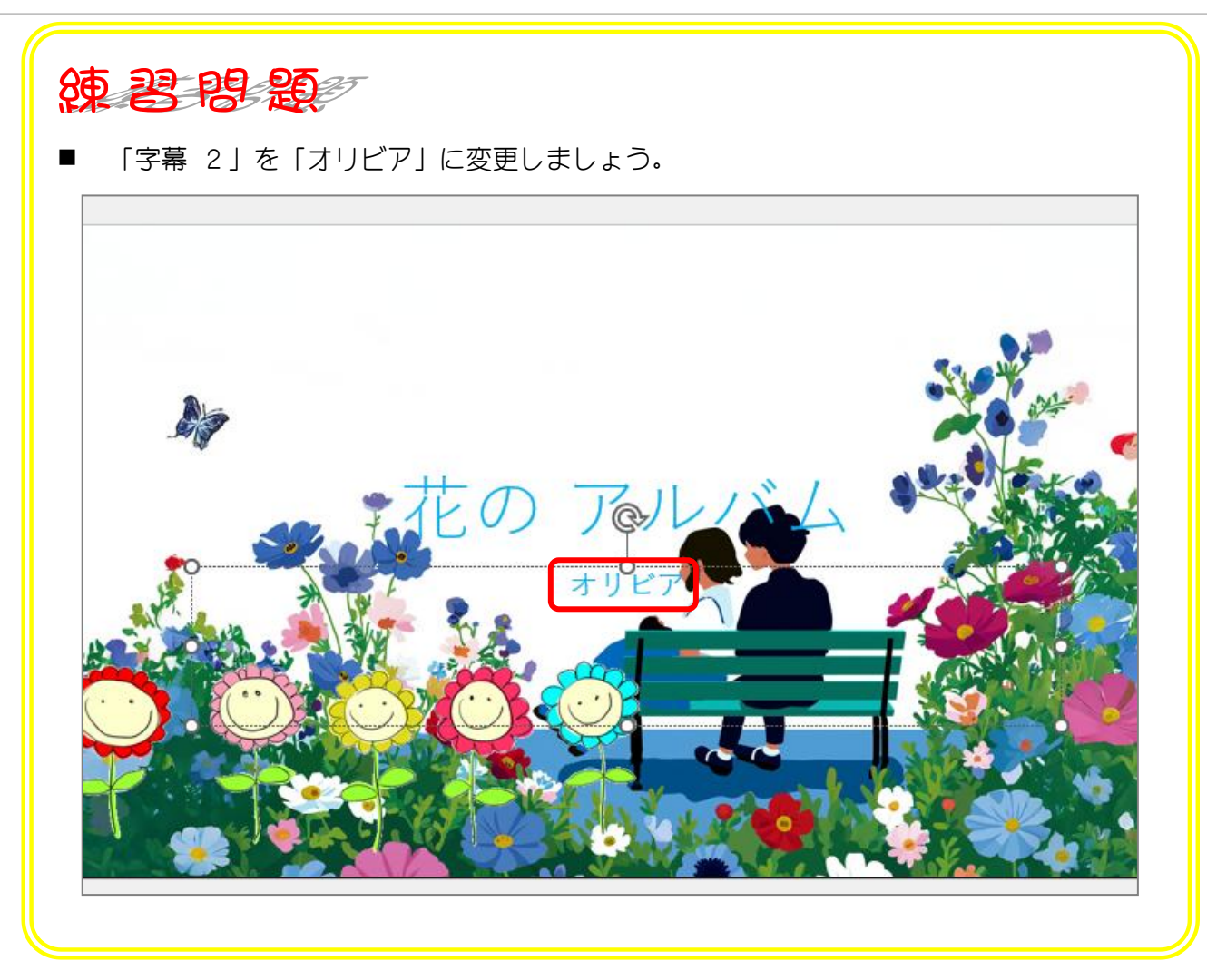

## STEP 6.

# タイトルの書式を変更する

### 1. タイトルのフォントを変更しましょう

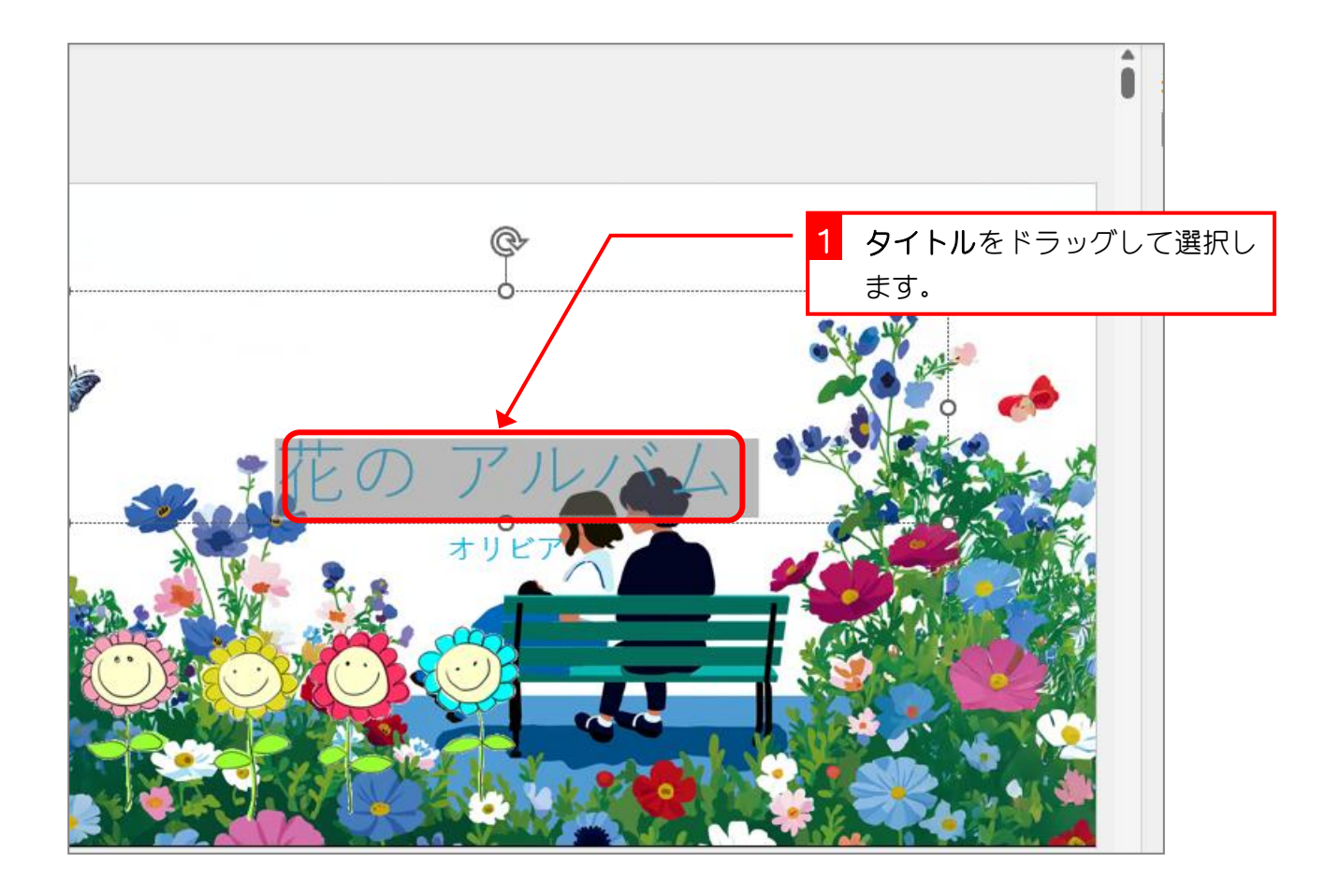

| שטיץ <b>נ</b> ו                                                            | フォト アル・・・ この PC に保存者み ~                     | <sub>検索</sub> 2 フォントの w をクリ<br>す。 | ノックしま        |
|----------------------------------------------------------------------------|---------------------------------------------|-----------------------------------|--------------|
| 画 デザイン 画面                                                                  | 切り替え アニメーション フライドショー 記録                     | 校閲表示                              |              |
| <ul> <li>ロレイアウト ~</li> <li>1000000000000000000000000000000000000</li></ul> | 度ゴシック Light 「00 → A^ A A A<br>HG丸ご シックM-PRO |                                   | 口:<br>配      |
| スライド                                                                       |                                             |                                   | <b>い</b> をクリ |
|                                                                            | HG正楷書体-PRO                                  | ックします。                            | -            |
|                                                                            | HG <b>創英プレゼンスEB</b>                         |                                   |              |
|                                                                            | HG創英語コ'シックUB                                |                                   |              |
|                                                                            | HG創英角ポッ7゚体                                  |                                   |              |
|                                                                            | HG明朝B                                       |                                   |              |
| 0                                                                          | HG明朝E                                       |                                   |              |
|                                                                            | Malgun Gothic                               |                                   |              |
|                                                                            | Malgun Gothic Semilight                     |                                   |              |
|                                                                            | Meiryo UI                                   |                                   |              |
|                                                                            | Microsoft Himalaya                          |                                   |              |

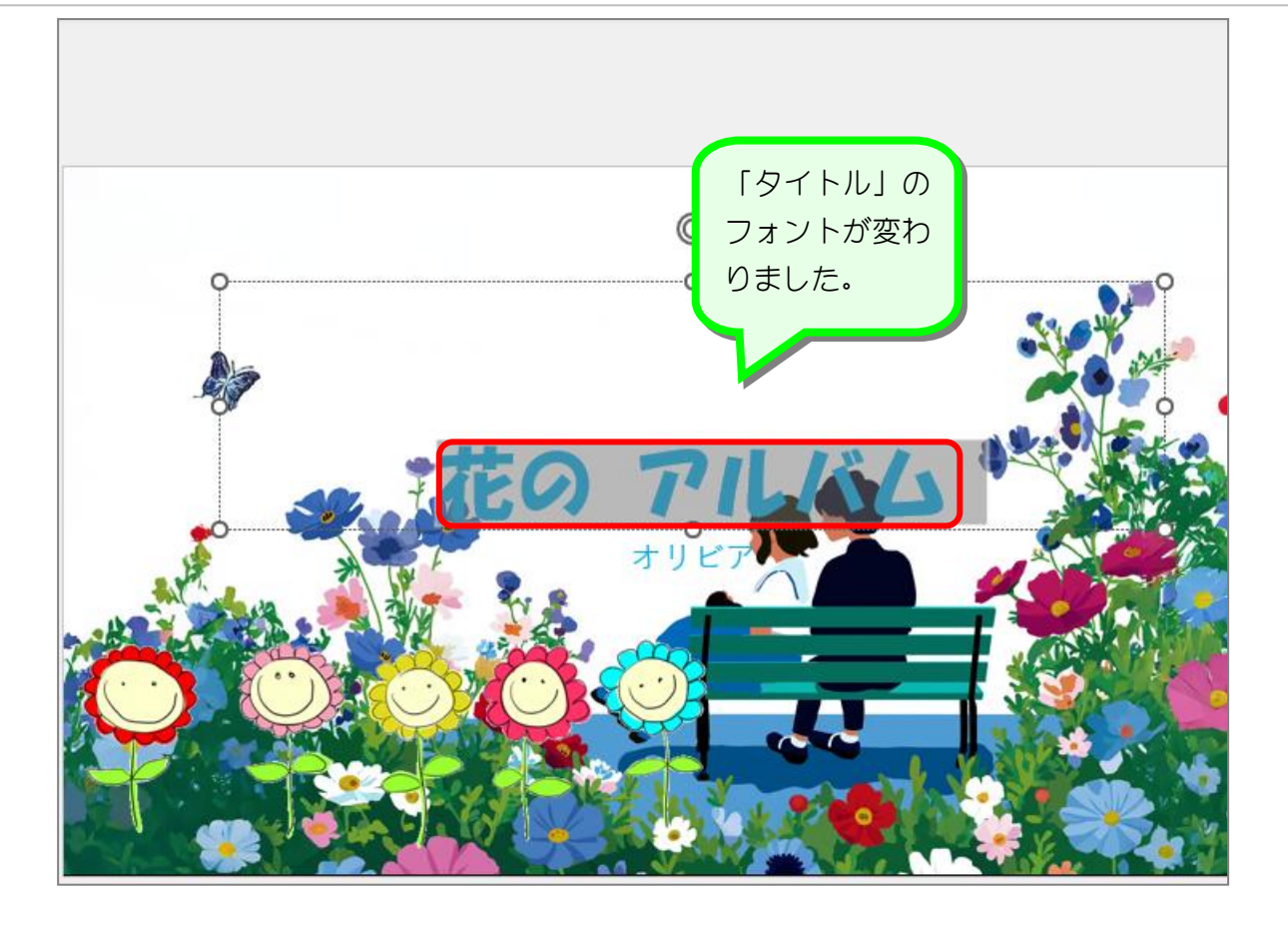

### 2. 文字の位置を変更しましょう

| <ul> <li></li></ul>                | 試                    | <ol> <li>1 文字の配置の マ<br/>ます。</li> </ol>     | をクリックし                          |
|------------------------------------|----------------------|--------------------------------------------|---------------------------------|
| A^ A   A   I = · I = · I = · I = · |                      | <ul> <li>         ・<br/>・<br/>・</li></ul>  | をクリックし                          |
|                                    | ↓ 上下中央揃え( <u>M</u> ) | 選択 ~ ~ 「すべて表示」 すべて非表示 へ                    | ×                               |
| ¢                                  | 下揃え(B)               | タイトル1     グ       字幕2     グ       図6     グ | 。<br>白<br>ら<br>白<br>。<br>白<br>。 |
| 71.44                              |                      | ⊠ 4 7                                      | •` 🗖                            |

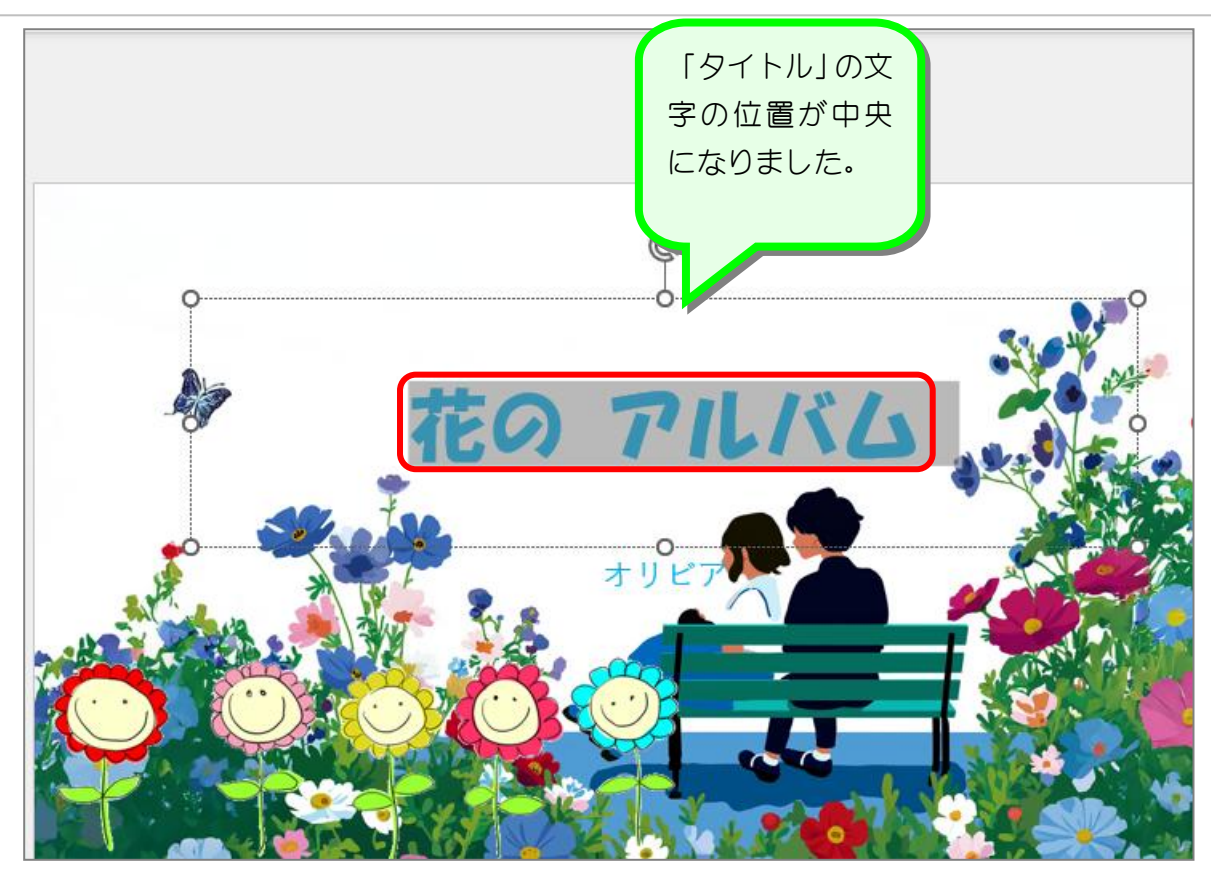

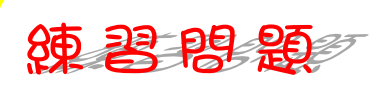

- 「字幕 2」の書式を図のように変更しましょう。
  - ●フォント:HG創英角ポップ体
  - ●フォントの色:赤

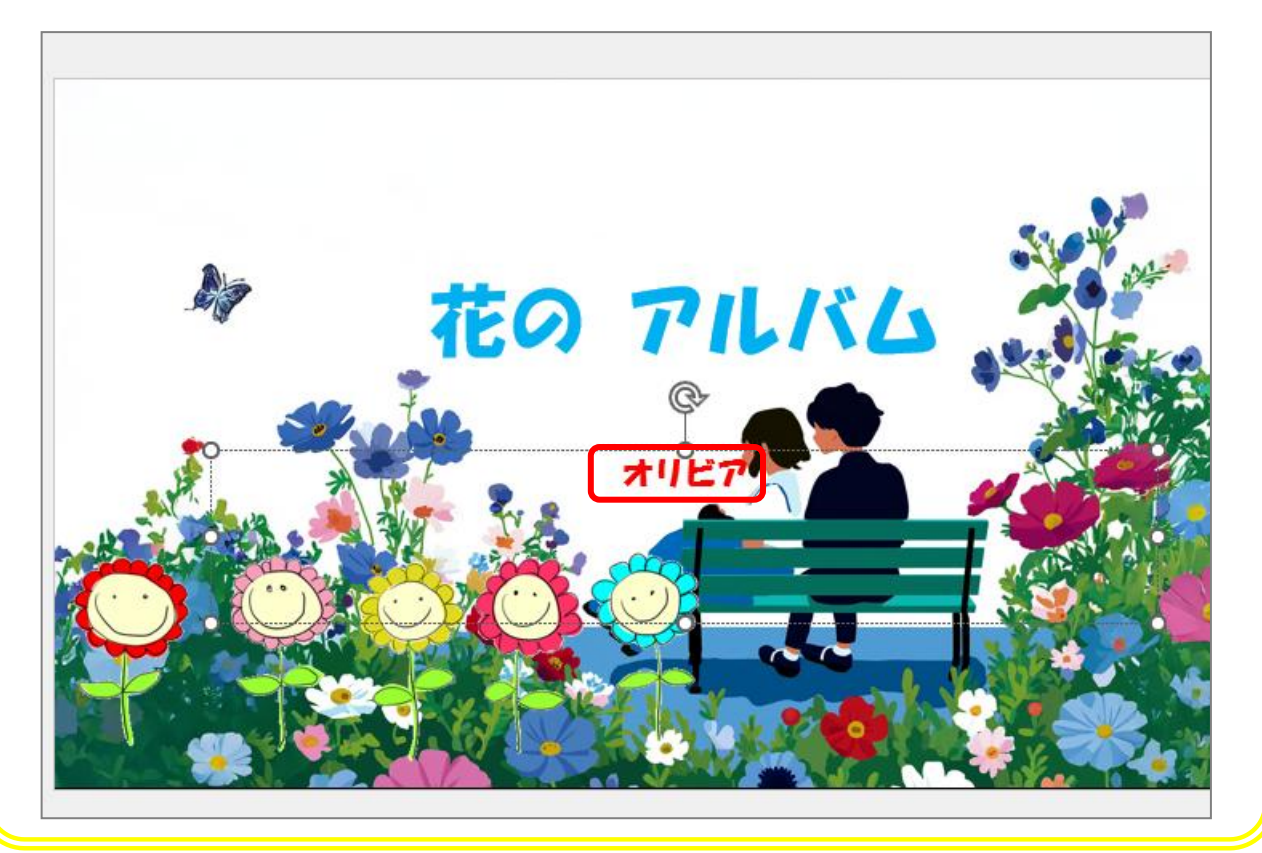